## **Tutorial SIGEleição**

1. O eleitor deverá acessar o SigEleição:

https://sigeleicao.ifes.edu.br/sigeleicao/

2. Na página inicial do sistema, informar:

**Usuário**: Sua matrícula; **Senha**: Senha utilizada nos sistemas do Ifes; Responder a pergunta de segurança; Clicar no botão **Entrar no Sistema** 

| Entrar no Sistema             |                   |  |
|-------------------------------|-------------------|--|
| 🖒 Usuário:                    |                   |  |
| Senha:                        |                   |  |
| 📫 Qual é a capital do Brasil? |                   |  |
|                               | Entrar no Sistema |  |

3. Após fazer login no sistema, o eleitor deverá clicar na opção votar, no menu votação:

| Administrador do sistema de Eleições                                                                          |                                      |  |
|----------------------------------------------------------------------------------------------------|--------------------------------------|--|
| 🕑 Eleições                                                                                                    | 🛽 Membros da Comissão Eleitoral      |  |
| 🕑 Cadastrar Eleição                                                                                           | 🕑 Chaves de Segurança                |  |
| 🗈 Listar/Alterar Eleições                                                                                     | 🕑 Gerar/Informar Chave de Auditoria  |  |
| 🕑 Grupo de Eleitores                                                                                          | 🕑 Informações                        |  |
| 🕑 Cadastrar Grupo                                                                                             | 🕑 Acompanhar a Eleição               |  |
| 🗈 Listar/Alterar Grupos                                                                                       | 🕑 Apuração                           |  |
| 🕑 Segurança                                                                                                   | 🕑 Homologar Resultados das Eleições  |  |
| <ul> <li>Cadastrar Cabines de Votação</li> <li>Desbloquear Eleitor</li> <li>Informações do Sistema</li> </ul> | Mesário Monitorar Cabines de Votação |  |
|                                                                                                    | Votação<br>D Votar                   |  |
| Outros                                                                                                    |                                      |  |

4. Escolhe uma eleição entre a lista de eleições abertas e clica no botão **votar** indicado na imagem abaixo:

| 🔍: Visualizar Realizado Final da Eleição 🛛 🎯: Votar/Visualizar Comprovante de Votação |                         |                  |  |  |
|---------------------------------------------------------------------------------------|-------------------------|------------------|--|--|
| LISTA DE ELEIÇÕES ABERTAS                                                             |                         |                  |  |  |
| Denominação                                                                           | Início da Votação Fim d | a Votação        |  |  |
| eleicao 1                                                                             | 20/03/2019 13:47 20/03/ | 2019 16:10 🛛 🔍 🎯 |  |  |
| eleicao 2                                                                             | 20/03/2019 13:47 20/03/ | 2019 14:10 🛛 🔍 🎯 |  |  |
| ELEIÇÃO PARA APRENDER A VOTAR NO SIGELEIÇÃO                                           | 17/06/2011 09:02 31/12/ | 2050 23:59       |  |  |
| teste final                                                                           | 20/03/2019 10:00 20/03/ | 2019 10:01 🛛 🔍 🌍 |  |  |
| teste final 2                                                                         | 20/03/2019 10:15 20/03/ | 2019 10:15 🛛 🔍 🎯 |  |  |

 A urna eleitoral será exibida, o eleitor deverá digitar o número da chapa e em seguida confirma, corrige ou branco. O eleitor poderá votar em duas chapas do seu segmento:

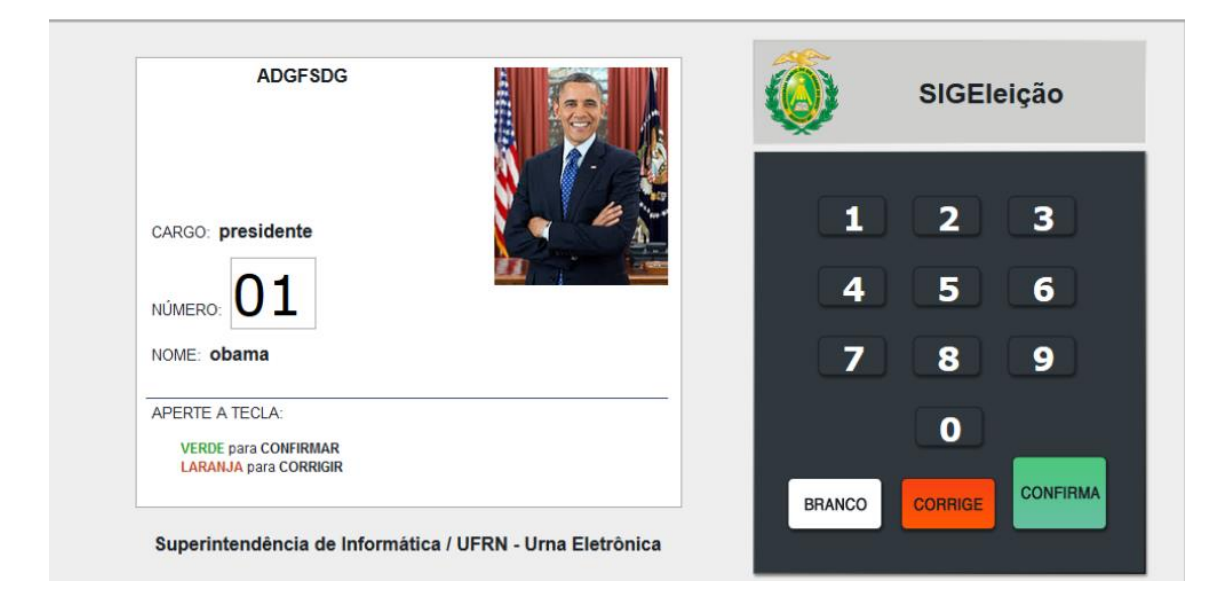

6. Chapas candidatas:

## Seguimento docente:

- Chapa: 01 Titular: Marlon Carlos França Suplente: Regina de Marchi Lyra Oliveira
- **Chapa: 02** Titular: Carlos Eduardo Alves Guimarães Suplente: Thierry Ramos Lopes

## Seguimento Técnico Administrativo:

- Chapa: 01 Titular: Natália Firme Figueira
  - Suplente: Filipe de Menezes Azevedo
- Chapa: 02 Titular: Eduardo Almeida Santos Oliveira Suplente: Danielle Cristine Moraes de Azevedo

## Seguimento Discente:

- Chapa: 01 Titular: Vitória Guimarães Benevides Suplente: Pedro Brazil Alves
- **Chapa: 02** Titular: Luciana do Nascimento Oliveira Suplente: Dhonata Bayerl Biancardi